## Using the Manager TL Reported Time Summary Pagelet

| Step | Action                                                                                                    |
|------|----------------------------------------------------------------------------------------------------|
| 1.   | The TL Reported Time Summary Pagelet is available to all employees with a Time & Labor Manager related role. It shows Time & Labor Reported Time totals for the current pay period for each direct report employee that has saved and/or submitted time.   It also shows the current Pay Period End date and the respective FLSA Status of the employee.   It Reported Time Summary   Reported Time Summary   Reported Time Summary   Reported Time Totals for Current Pay Period. Click Name link for Detail.   ID Name   Hours Reported Pay Period End   Pay Period End FLSA Statu   I0000235467 MacArthur.Tamara L   75 2016-10-22   Professional 10000043727   Wolfe.Melissa Rene 39.5   2016-10-22 Professional |
| 2.   | Within the summary, each employee name is a link that will launch a query resulting in the detail making up the total hours.<br>Click on the <b>Employee Name</b> link;                                                                                                    |
| 3.   | The resulting new window will display the Reported Time details for the current pay period including date, TRC, reported hours, scheduled hours, status, and any related chartfield details.                                                                                                    |
| 4.   | Within the Reported Time Detail query results, the Employee ID field is a link that will launch a query displaying a summary of leave related activity.<br>Click the <b>Employee ID</b> link to view leave summary;                                                                                                    |

| Step | Action                                                                                                    |
|------|----------------------------------------------------------------------------------------------------|
| 5.   | The resulting new window will display the results of a query showing leave activity by pay period including hours accrued, hours used, balance of hours, and other info. The source of this information is from the payroll interface records reflecting activity from AOS payroll. It displays up to a year of activity for each employee.                                                                                                    |
|      | Download results in : Excel SpreadSheet CSV Text File XML File (10 kb) Values intentionally blurred                                                                                                    |
|      | Check Dt Pay Period ID Name Vacation Vacation Current Sick Sick Current Personal Personal Current Comp Current Reg Spec<br>End Hours Hours Sick Hours Hours Hours Personal Hours Hours Comp Comp Corrent Reg OT OT Bonus Date<br>Accured Used Balance Accured Used Balance Accured Used Balance Hours Hours |
|      | 1 09/21/2016 09/10/2016 10000241821 J Borcherding,Alisha                                                                                                    |
|      | 2 08/24/2016 108/13/2016 1000241821 Borcherding Alisha                                                                                                    |
|      | 4 07/27/2016 07/16/2016 10000241821 J                                                                                                    |
|      | 5 07/13/2016 07/02/2016 10000241821 Borcherding Alisha                                                                                                    |
|      | 6 06/29/2016 06/18/2016 10000241821 Borcherding Alisha                                                                                                    |
|      | 7 06/15/2016 06/04/2016 10000241821 Borcherding,Alisha                                                                                                    |
|      | 8 06/01/2016 05/21/2016 10000241821 Borcherding Alisha                                                                                                    |
|      | 9 05/18/2016 05/07/2016 10000241821 J Borcherding Alisha                                                                                                    |
|      |                                                                                                    |
|      |                                                                                                    |
|      |                                                                                                    |
|      | 14 03/09/2016 02/27/2016 10000241821 Borcherding,Alisha (A. 200 2004 200 200 200 200 200 200 200 20                                                                                                    |
|      | 15 02/24/2016 02/13/2016 10000241821 Borcherding Alisha 1 300 24006 300 516. 44 50 20 500 500 500 500 500 500 500 500 50                                                                                                    |
|      | 16 02/10/2016 01/30/2016 10000241821 Borcherding,Alisha 44. 300 2000 300 710 814. 44 52 50 50 500 500 500 500 500 500 500 50                                                                                                    |
|      | 17 01/27/2016 01/16/2016 10000241821 J Borcherding,Alisha 1.4 7.50 25000 7.50 54.94 0.0 0.0 0.0 0.0 0.0 0.0 0.0 0.0 0.0 0.                                                                                                    |
|      |                                                                                                    |
|      |                                                                                                    |
| 6.   | You have successfully viewed the daily time calendar for an employee.<br>End of Procedure.                                                                                                    |
|      |                                                                                                    |